# セーフティライトカーテン セレクタ 操作ガイド

画面に従って、製品の用途や必要な機能、アクセサリ等を選択してください。お客様が選択した情報に基づいて、用途に合った 最新の製品を選定します。選定された製品の情報は、最後の画面でまとめてご確認いただけます。

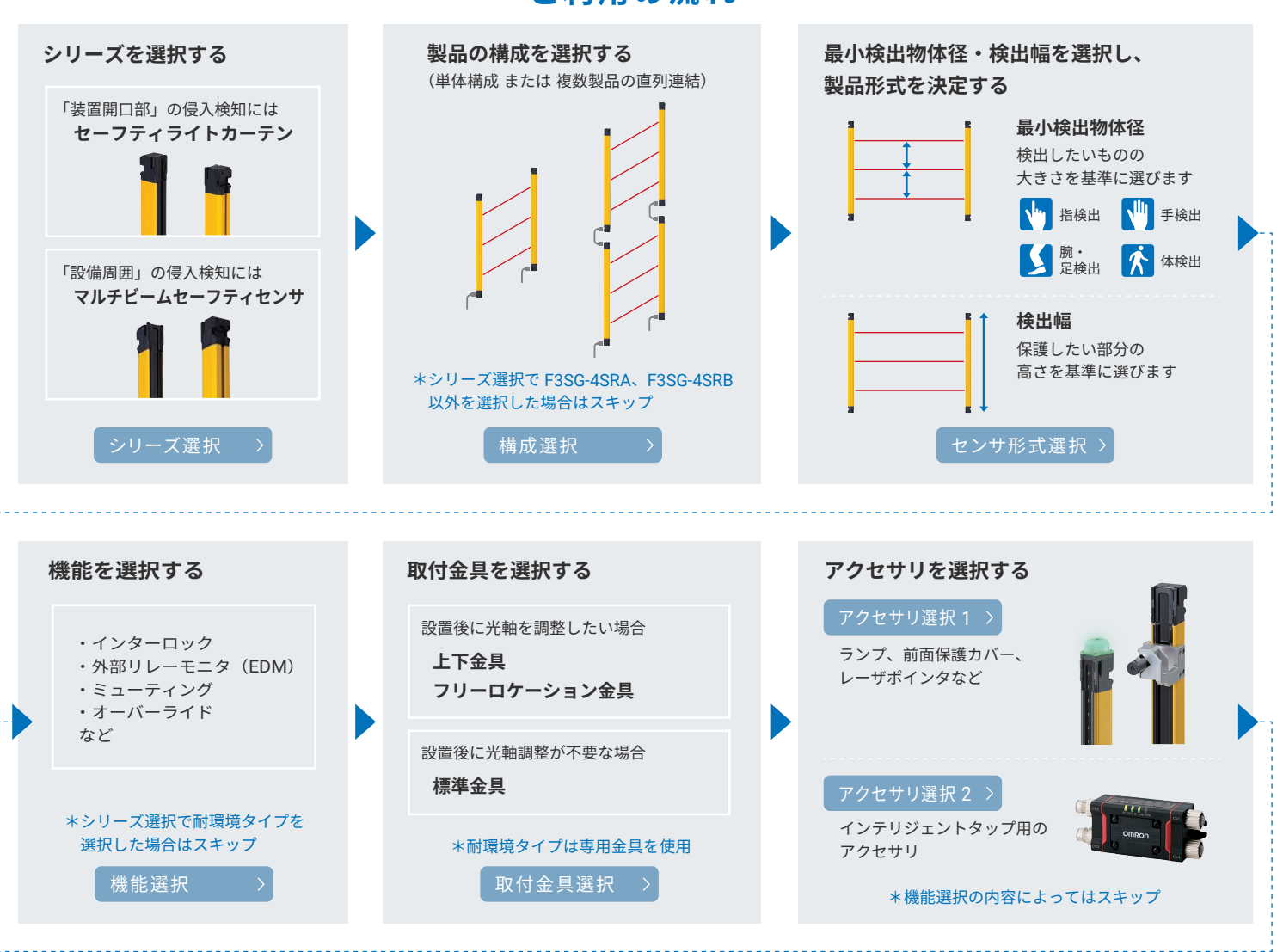

ご利用の流れ

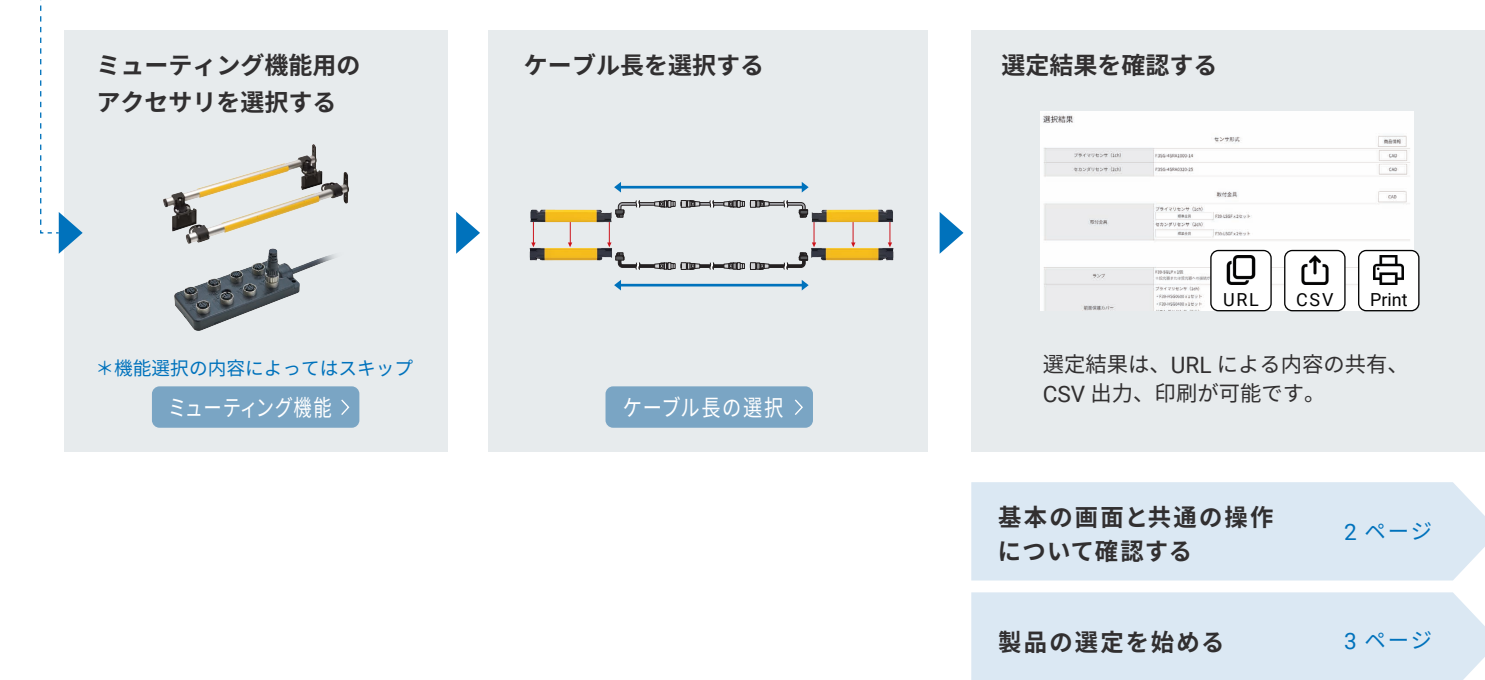

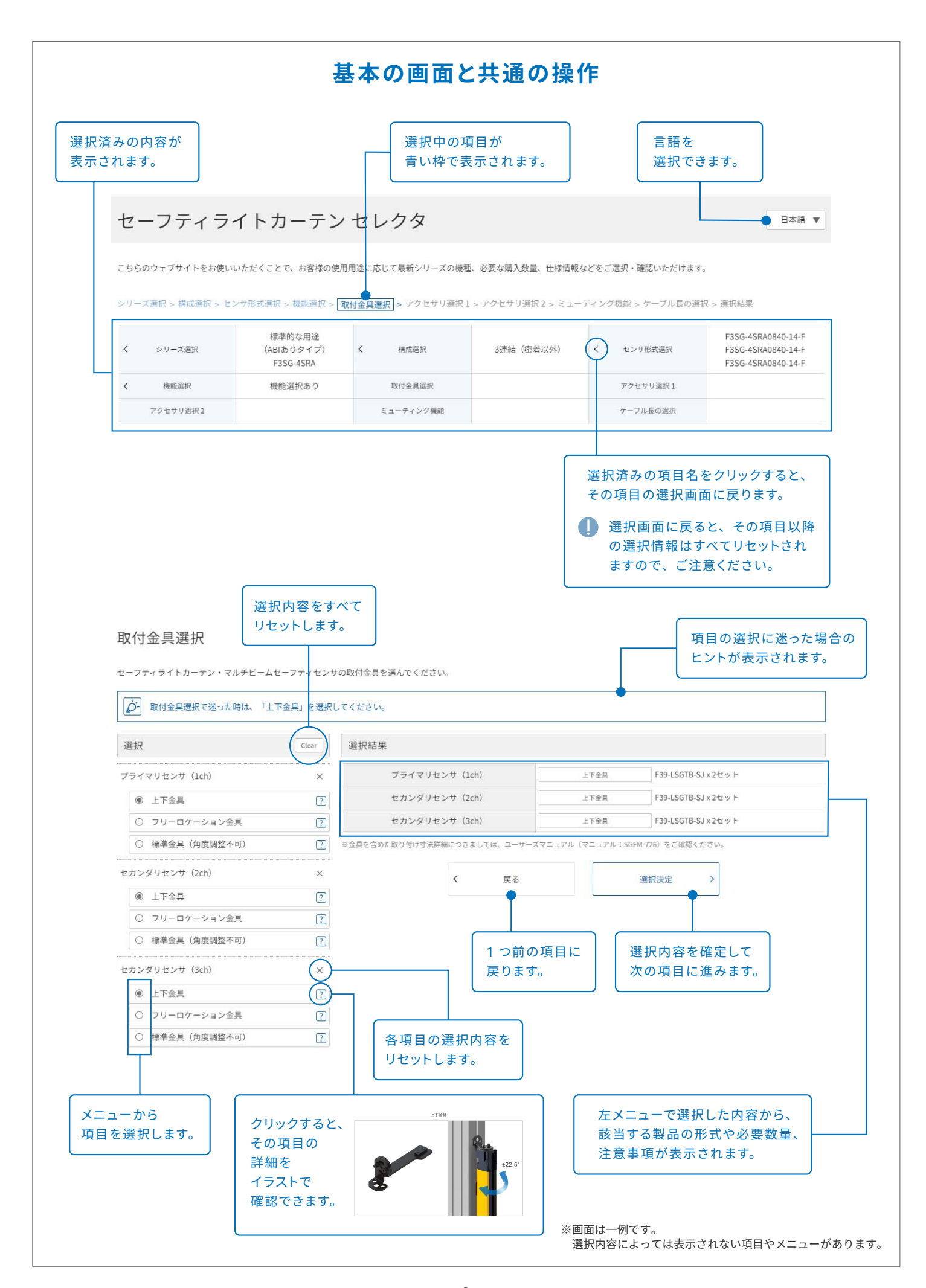

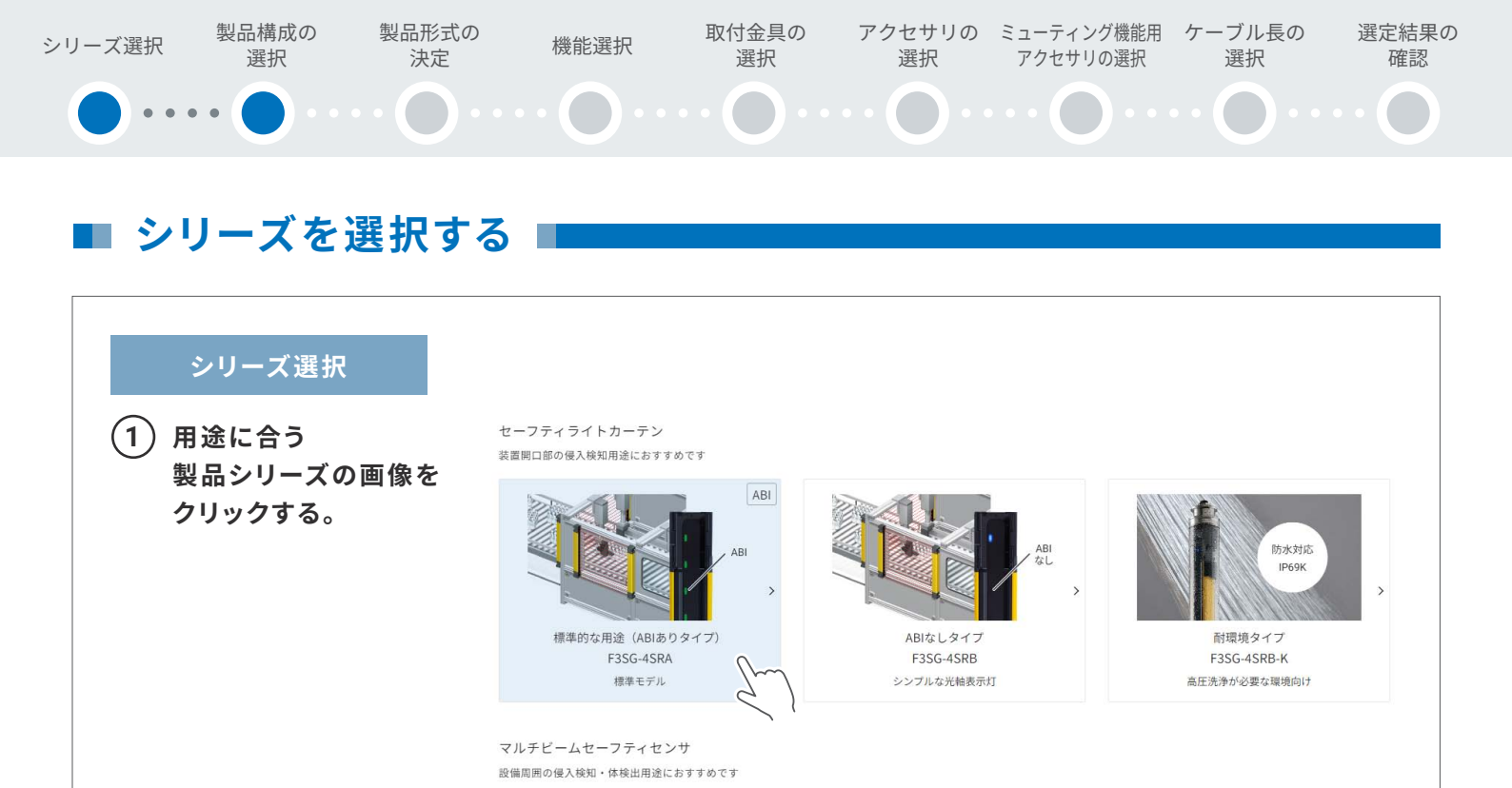

ABI

設備周囲

周辺防護(長距離タイプ)

F3SG-4PGA-L

最長70mの広範囲な防護に

投受光器 ABI

周辺防護(ミラータイプ:省配線)

F3SG-4PGA-C

少ない配線で使用する用途に(検出距離5m)

ABI

### ■ **製品の構成を選択する**(単体構成 または 複数製品の直列連結)■

周辺防護(標準タイプ)

F3SG-4PGA-A

最長20mまでの防護に

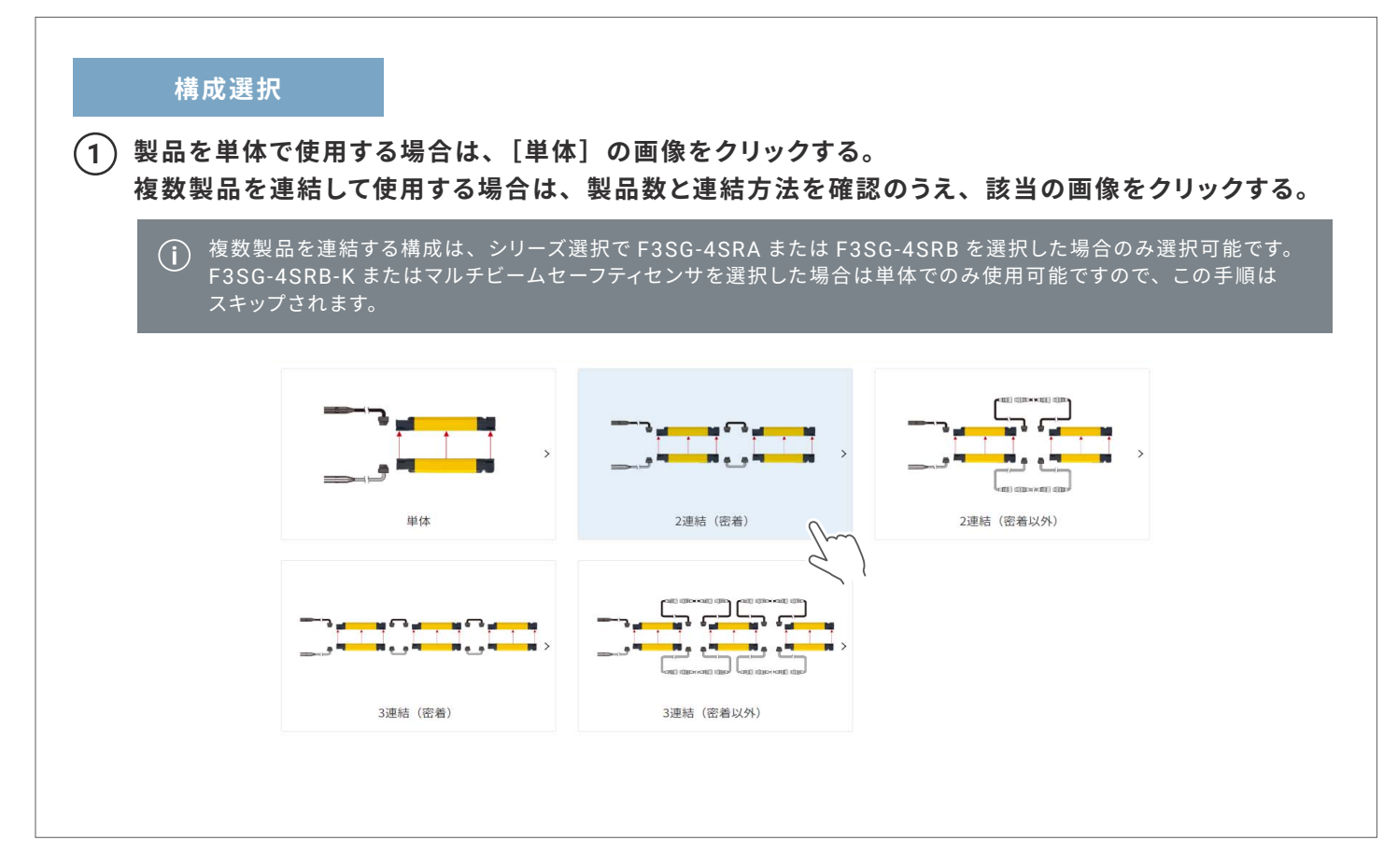

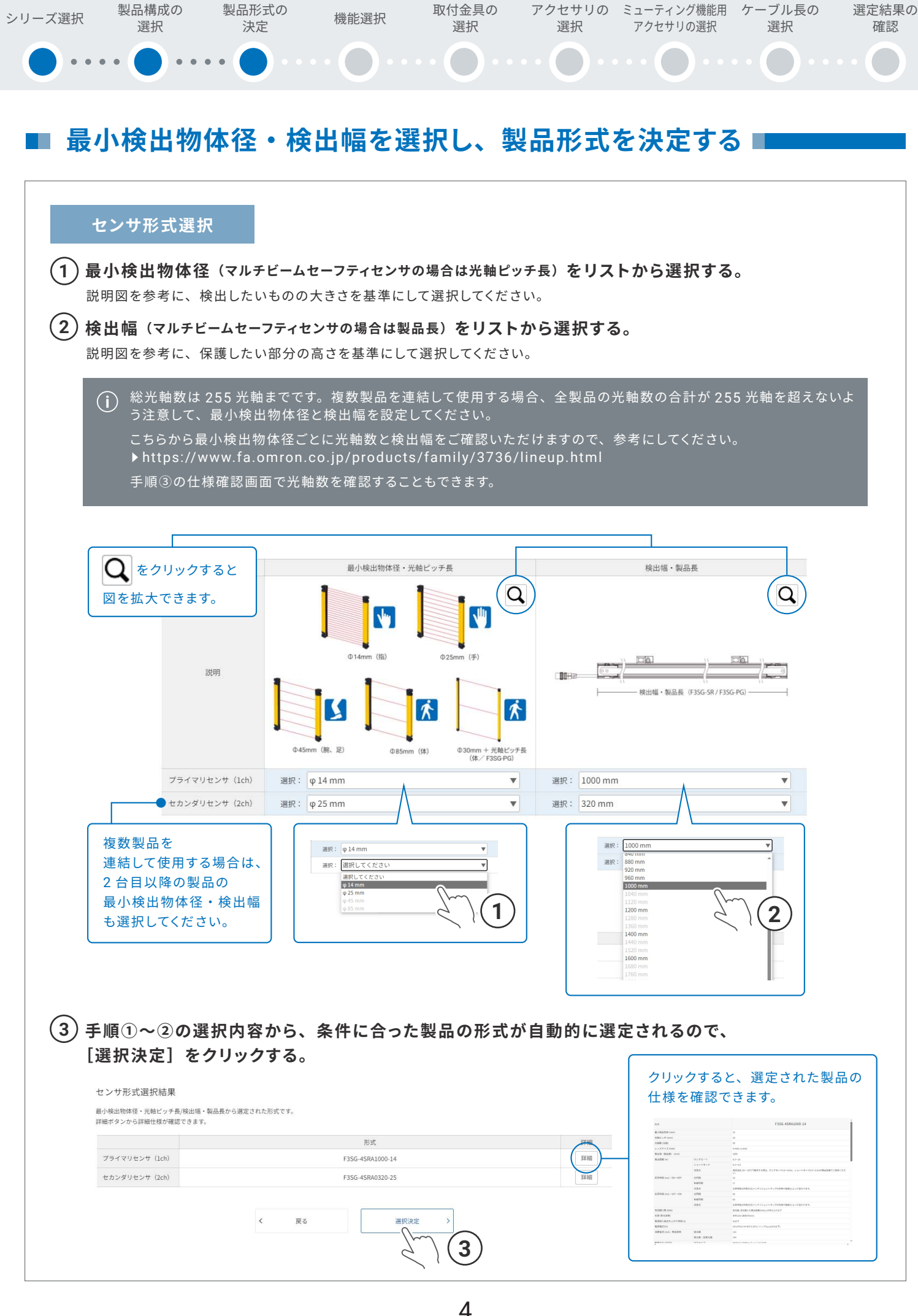

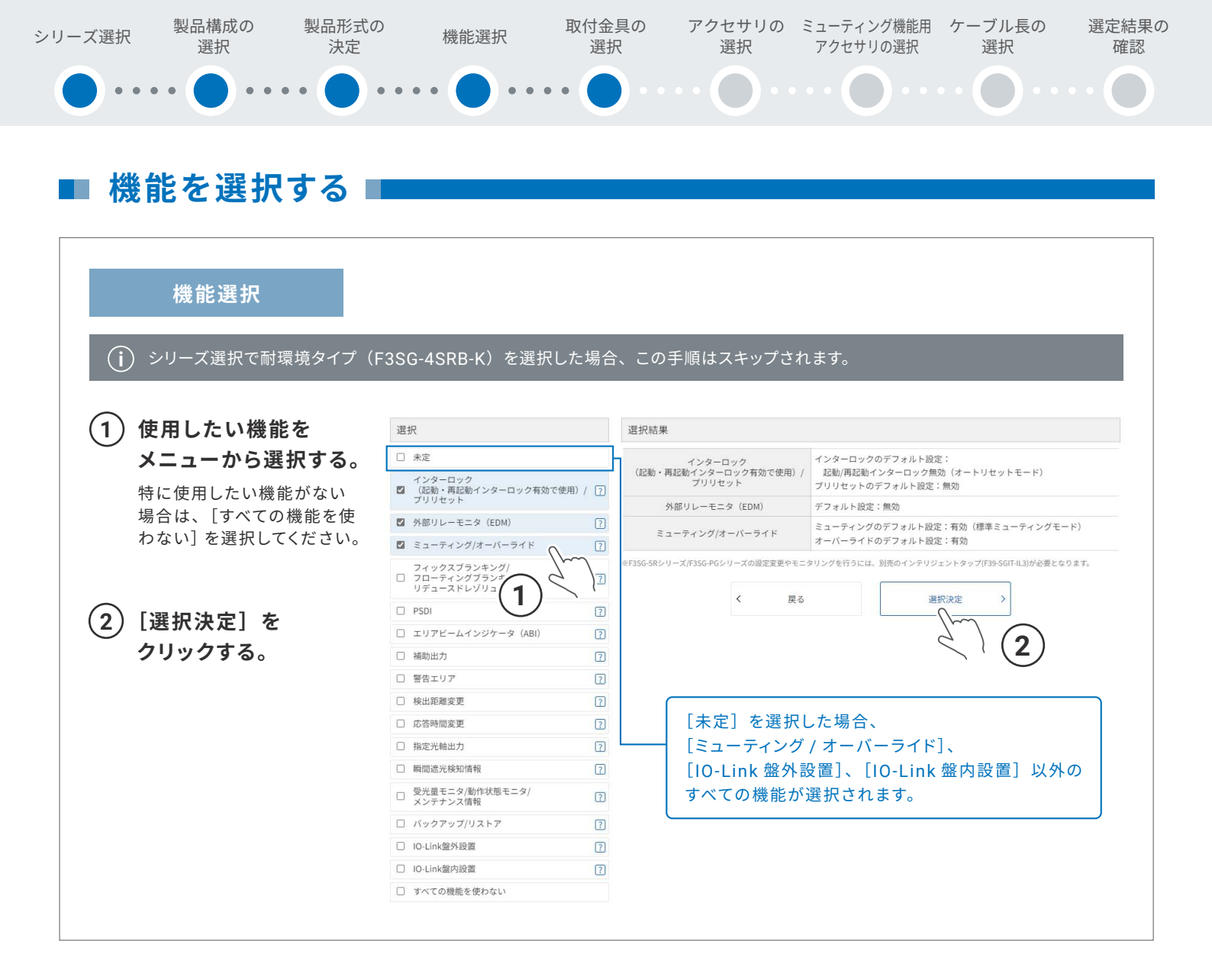

## ■ 取付金具を選択する ■

| 取付金具選択                                       |                                                                                                    |          |                                                              |                                   |                                    |
|----------------------------------------------|----------------------------------------------------------------------------------------------------|----------|--------------------------------------------------------------|-----------------------------------|------------------------------------|
| () シリーズ選択で耐環境タイプ(                            | F3SG-4SRB-K)を選択                                                                                                    | した場合、    | 専用金具を使用します。                                                  |                                   |                                    |
| 1 製品の取付条件に合う                                 | 選択                                                                                                    | Clear 選打 | 只結果                                                          |                                   |                                    |
| 取付金具を<br>メニューから選択する。                         | <ul> <li>プライマリセンサ (1ch)</li> <li>フリーロケーション金具</li> <li>標準今日 (金店(18天石))</li> </ul>                                    | ×        | プライマリセンサ (1ch)<br>セカンダリセンサ (2ch)<br>を含めた取り付けげ注意場につきましては、ユーザー | 標準金具<br>標準金具<br>パマニュアル (マニュアル: SG | F39-LSGF x 2セット<br>F39-LSGF x 2セット |
| <ol> <li>(2) [選択決定] を<br/>クリックする。</li> </ol> | <ul> <li>● 日本中並率(月度調査(<sup>1</sup><sup>1</sup><sup>1</sup>))</li> <li>● フリーロケーシミ</li> <li>● 標準金具(角度調整へロ)</li> </ul> |          | < 戻る                                                         |                                   | 選択決定 ><br>(2)                      |

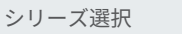

製品構成の 製品形式の 決定

機能選択

取付金具の 選択

選択

アクセサリの ミューティング機能用 ケーブル長の アクセサリの選択

選択

選定結果の 確認

# アクセサリを選択する ■

選択

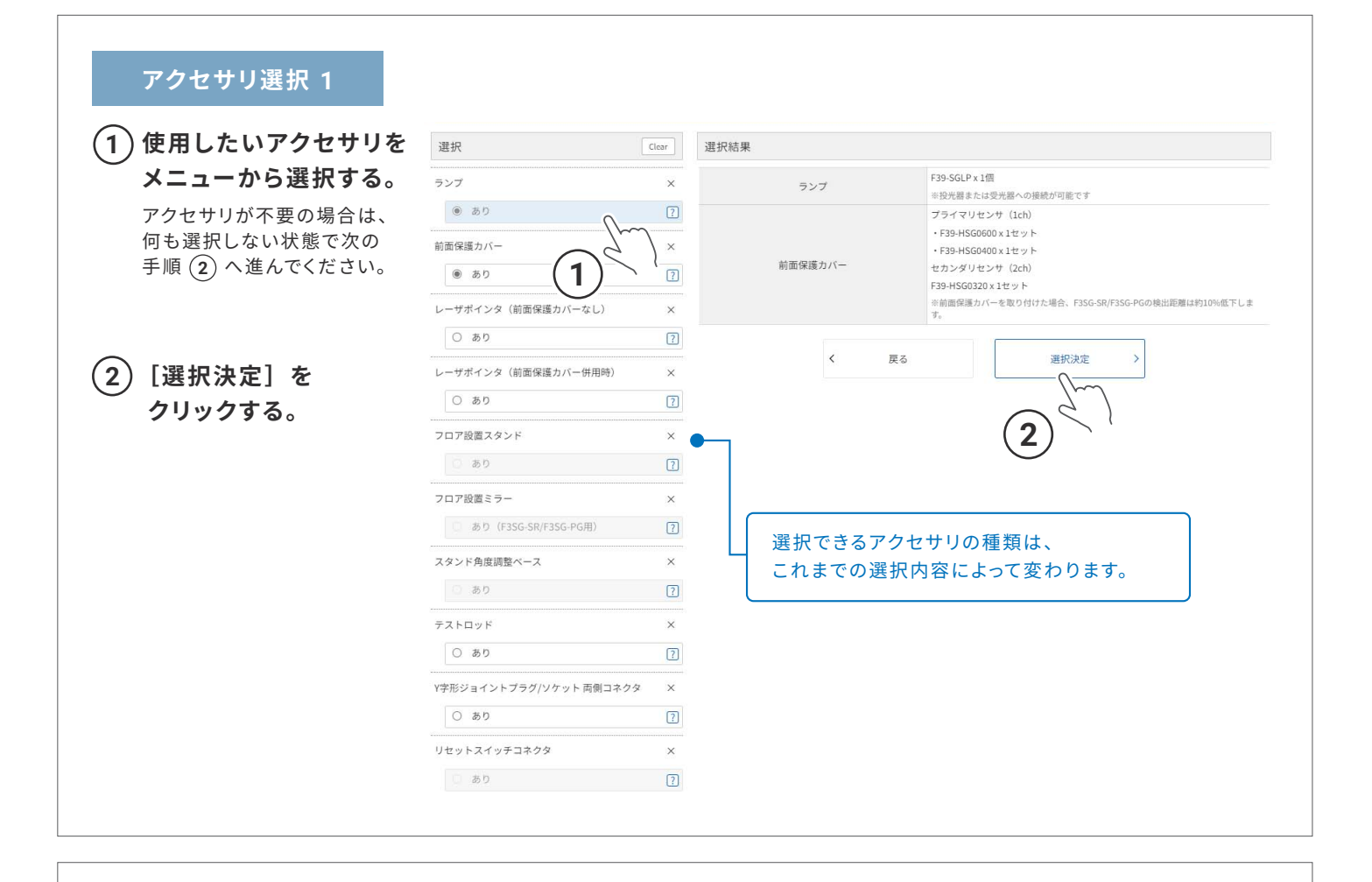

#### アクセサリ選択 2

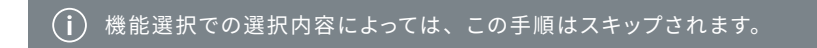

| (1) インテリジェントタップ                | 選択                                                                     | 選択結果                             |                                                            |  |
|--------------------------------|------------------------------------------------------------------------|----------------------------------|------------------------------------------------------------|--|
| )<br>のアクセサリを                   | インテリジェントタップ X                                                          | インテリジェントタップ                      | F39-SGIT-IL3 x 1個                                          |  |
| メニューから選択する。                    | a b D ?                                                                | インテリジェントタップ固定金具<br>(DINレール取り付け用) | F39-LITF1 x 1 <sup>+</sup> 2 ≫ ト                           |  |
| アクセサリが不要の場合は、                  | インテリジェントタップ固定金具 ×<br>(DINレール取り付け用) ×                                   | インテリジェントタップとの通信方式(無線)            | F39-SGBT x 1個<br>※設定ソフト(SD Manager3)はWebからダウンロードをお願いいたします。 |  |
| 何も選択しない状態で次の<br>手順 2 へ進んでください。 | ● あり   インテリジェントタップ し 式   の ま   の ま   ア    インテリジェントタップとの通信方式   (有線)   メ | く 戻る                             | 選択決定 ><br>2                                                |  |
| (2)[選択決定]を<br>クリックする。          | ○ USB Type-Cケーブル (データ転送用)                                              | 機能選択で、設定<br>必要な機能を選<br>[あり] が選択さ | 定にインテリジェントタップが<br>択した場合は、<br>れた状態になっています。                  |  |

| ズ選択                                                         | 製品構成の<br>選択                                                       | 製品形式の<br>決定               | 機能選択                                                                                                    | K<br>何金具の<br>選択                                                                                                    | アクセサリ<br>選択                                                         | 「の ミュー<br>アク                                                | クインク 機能力<br>セサリの選択                                                                                                    | # <i>ケーノ</i> ル長の<br>選択                                                                                                 |                                                         |
|-------------------------------------------------------------|-------------------------------------------------------------------|---------------------------|----------------------------------------------------------------------------------------------------|----------------------------------------------------------------------------------------------------|---------------------------------------------------------------------|-------------------------------------------------------------|----------------------------------------------------------------------------------------------------|----------------------------------------------------------------------------------------------------|---------------------------------------------------------|
| )                                                           | ••••                                                              | •••••                     | ••••••                                                                                                    | •••                                                                                                    | •••                                                                 | • • • •                                                     | •••                                                                                                    |                                                                                                    | • • • • (                                               |
|                                                             |                                                                   |                           |                                                                                                    |                                                                                                    |                                                                     |                                                             |                                                                                                    |                                                                                                    |                                                         |
|                                                             | ューティン                                                             | ノグ機能                      | 用のアクセサ                                                                                                    | りを遺                                                                                                    | 選択する                                                                | 5                                                           |                                                                                                    |                                                                                                    |                                                         |
|                                                             | - • • •                                                           |                           |                                                                                                    |                                                                                                    |                                                                     |                                                             |                                                                                                    |                                                                                                    |                                                         |
|                                                             |                                                                   |                           |                                                                                                    |                                                                                                    |                                                                     |                                                             |                                                                                                    |                                                                                                    |                                                         |
| 20                                                          | ューティング機                                                           | <b>幾</b>                  |                                                                                                    |                                                                                                    |                                                                     |                                                             |                                                                                                    |                                                                                                    |                                                         |
|                                                             |                                                                   |                           |                                                                                                    |                                                                                                    |                                                                     |                                                             |                                                                                                    |                                                                                                    |                                                         |
|                                                             |                                                                   |                           |                                                                                                    |                                                                                                    |                                                                     |                                                             |                                                                                                    |                                                                                                    |                                                         |
| <b>(i)</b> 格                                                | 幾能選択での選携                                                          | 沢内容によっては                  | は、この手順はスキップ。                                                                                                    | されます。                                                                                                    |                                                                     |                                                             |                                                                                                    |                                                                                                    |                                                         |
| (j) 株                                                       | 幾能選択での選携                                                          | 尺内容によっては                  | は、この手順はスキップ;                                                                                                    | されます。                                                                                                    |                                                                     |                                                             |                                                                                                    |                                                                                                    |                                                         |
| i #<br>1 使                                                  | 機能選択での選<br><b> 用したいアク</b>                                         | 沢内容によっては<br><b>セサリを</b>   | よ、この手順はスキップ。<br><sub>選択</sub>                                                                                                    | されます。<br><sub>Clear</sub>                                                                                                    | 選択結果                                                                |                                                             |                                                                                                    |                                                                                                    |                                                         |
| 〕 #<br>① 使<br>メ                                             | <sup>機能選択での選打</sup><br>用したいアク<br>ニューから選                           | 沢内容によっては<br>マセサリを<br>訳する。 | は、この手順はスキップ;<br><sup>選択</sup><br><sup>ミューティングセンサスタンド</sup>                                                                                                    | されます。<br><sup>Clear</sup>                                                                                                    | 選択結果                                                                |                                                             | 透過形ミューティング<br>スタンド                                                                                                    | 7センサ取付<br>F39-FMA150T x 1セ                                                                                             | 291                                                     |
| 〕 #<br>① 使<br>メ                                             | <sup>機能選択での選打</sup><br>用したいアク<br>ニューから選                           | R内容によっては<br>マサリを<br>訳する。  | は、この手順はスキップ;<br>週択<br>ミューティングセンサスタンド<br>ミューティングセンサ: 透過形の構成                                                                                                    | されます。<br>Clear<br>×<br>?                                                                                                    | 選択結果<br><sup>ミューディン</sup><br>スタン                                    | ッグセンサ<br>ッド                                                 | 透過形ミューティング<br>スタンド<br>ボミューティングセン                                                                                              | 7センサ取付<br>F39-FMA150T x 1セ<br>ンサをX字配簿(2台のミューティン                                                                        | zット<br>ングセンサを交差させてJ                                     |
| 〔〕 #<br>① 使<br>メ                                            | <sup>機能選択での選打</sup><br>用したいアク<br>ニューから選                           | 沢内容によっては<br>マロサリを<br>択する。 | は、この手順はスキップ;<br>選択<br>ミューティングセンサスタンド<br>ミューティングセンサ:透過形の構成                                                                                                    | されます。<br>Clear<br>×<br>?<br>?                                                                                                    | 選択結果<br><sup>ミューティン</sup><br>スタン                                    | νグセンサ<br>ド                                                  | 道過形ミューティング<br>スタンド<br>※ミューティングセン<br>副 する場合やす彩虹<br>ーティングセンサスタ                                                                  | 7センサ取付<br>F39-FMA150T x 1セ<br>ンサをX学配算(2台のミューティン<br>第(台のミューティングセンサ<br>タンドF39-FMA150Tをもう1セット                             | 2ット<br>ングセンサを交差させて1<br>を使用する場合)は、ミ<br>ト追加でご購入ください。      |
| 〕 *<br>① 使<br>メ                                             | 機能選択での選打<br>第日したいアク<br>ニューから選                                     | R内容によっては<br>セサリを<br>択する。  | は、この手順はスキップ<br>選択<br>ミューティングセンサスタンド<br>ミューティングセンサスタンド<br>(150mm)<br>の 透過形ミューティングセンサスタンド                                                                                                    | されます。<br>Clear<br>×<br>?<br>?<br>?                                                                                                    | 選択結果<br><sup>ミューティン</sup> スタン<br><sup>ミューティングセ</sup>                | ッグセンサ<br>ッド<br>ンサスタンド<br>ン間定金具                              | 透過形ミューティング<br>スタンド     ボミューティングセン<br>罰する場合やす字記<br>ーティングセンサスタ<br>F39-LMAF-1×1セッ                                                | 7センサ取付<br>F39-FMA150T x 1セ<br>ンサをX字配置(2台のミューティン<br>注環(4台のミューティングセンサ<br>タンドF39-FMA150Tをもう1セット<br>ント                     | 2ット<br>ングセンサを交差させて<br>後期する場合)は、ミ<br>- 追加でご購入ください。       |
| () #<br>①使<br>メ                                             | 機能選択での選打<br>「用したいアク<br>ニューから選<br>歴史法定」を                           | R内容によっては<br>マロサリを<br>訳する。 | は、この手順はスキップ<br>選択<br>ミューティングセンサスタンド<br>ミューティングセンサ:透過形の構成<br>● 透過形ミューティングセンサスタンド<br>(150mm)<br>○ 透過形ミューティングセンサスタンド                                                                                                    | されます。<br>Clear<br>×<br>?<br>?<br>?<br>?<br>?                                                                                                    | 選択結果<br>ミューティン<br>スタン<br>ミューティングセ<br>ライトカーデコ<br>ミューティ               | /グセンサ<br>ド<br>ンサスタンド<br>ン間定金具<br>イングー                       | 透過形ミューティング<br>スタンド           ボミューティングセン           ディングセンサスタ           F39-LMAF-1x1セッ           F39-GCN5 x1個                   | 7センサ取付<br>F39-FMA150T x 1セ<br>ンサをX字配置(2台のミューティン<br>注意(4台のミューティングセンサ<br>タンドF39-FMA150Tをもう1セット<br>ソト                     | 2ット<br>ングセンサを交通させて」<br>各部町する場合)は、ミ<br>各部町でご購入ください。      |
| () #<br>①使<br>メ                                             | <sup>機能選択での選打</sup><br>用したいアク<br>ニューから選<br>選択決定]を                 | R内容によっては<br>マロサリを<br>訳する。 | は、この手順はスキップ<br>選択<br>ミューティングセンサスタンド<br>ミューティングセンサ:透過形の構成<br>● 透過形ミューティングセンサスタンド<br>(150mm)<br>○ 透過形ミューティングセンサスタンド<br>ミューティングセンサ:回帰反射形の構成                                                                                                    | されます。<br>(Clear)<br>×<br>?<br>?<br>?<br>?<br>?<br>?<br>?<br>?<br>?<br>?                                                                                                    | 選択結果<br>ミューティン<br>スタン<br>ミューティングセ<br>ライトカーデン<br>ミューティ<br>コネクタボ      | /グセンサ<br>ドド<br>ン団定会具<br>イング<br>ィックス                         | 透過形ミューティング<br>スタンド           ボミューティングセン           ディングセンサスタ           F39-LMAF-1x1セッ           F39-GCN5×1個                    | 7センサ取付<br>F39-FMA150T x 1セ<br>ンサをX字配置(2台のミューティン<br>2章 (4台のミューティングセンサ<br>タンドF39-FMA150Tをもう1セット<br>ソト                    | 2ット<br>ングセンサを交通させて」<br>各部町する場合)は、ミ<br>各部町でご購入ください。      |
| () #<br>(1)使<br>メ<br>(2) [3<br>ク                            | <sup>機能選択での選打</sup><br>用したいアク<br>ニューから選<br>選択決定]を<br>リックする。       | 沢内容によっては<br>マロサリを<br>祝する。 | は、この手順はスキップ;<br>選択<br>ミューティングセンサスタンド<br>ミューティングセンサ:通過形の構成<br>● 通過形ミューティングセンサスタンド<br>(300mm)<br>ミューティングセンサスタンド<br>ニーティングセンサ:回帰反射形の構成<br>○ 回帰反射形ミューティングセンサスタン<br>(150mm)                                                                                                    | されます。                                                                                                    | 選択結果<br>ミューティン<br>スタン<br>ミューティングセ<br>ライトカーテ3<br>ミューティ<br>コネクタボ      | クグセンサ<br>ド<br>ンサスタンド<br>ン固定金具<br>イング<br>ミックス<br>こ           | <ul> <li>透過形ミューティング<br/>スタンド</li> <li>デューティングセン</li> <li>ディングセンサス3</li> <li>F39-LMAF-1×1セッ</li> <li>F39-GCN5×1個</li> </ul>    | 7センサ取付<br>F39-FMA150T x 1セ<br>ンサをX字配置(台のミューティン<br>ご選(4台のミューティングセンサ<br>クンドF39-FMA150Tをもう1セット<br>ット                      | コット<br>ングロンサを交通させて<br>を使用する場合)は、ミ<br>当面でご購入ください。        |
| <ol> <li>() #</li> <li>① 使メ</li> <li>② [派<br/>ク</li> </ol>  | <sup>機能選択での選打<br/>「用したいアク<br/>ニューから選<br/>選択決定]を<br/>「リックする。</sup> | 沢内容によっては<br>マセサリを<br>祝する。 | は、この手順はスキップ<br>選択<br>ミューティングセンサスタンド<br>ミューティングセンサ:透過形の構成<br>● 透過形ミューティングセンサスタンド<br>(150mm)<br>○ 透過形ミューティングセンサスタンド<br>(000mm)<br>ミューティングセンサ:回帰反射形の構成<br>○ 回帰反射形ミューティングセンサスタン<br>(400mm)                                                                                                    | されます。<br>(Clear)<br>×<br>?<br>?<br>?<br>?<br>?<br>?<br>?<br>?<br>?<br>?<br>?<br>?<br>?                                                                                                    | 選択結果<br>ミューティン<br>スタン<br>ミューティングセ<br>ライトカーテ3<br>ミューティ<br>コネクタボ<br>く | グセンサ<br>ド<br>ン団定金具<br>イング<br>マクス<br>戻る                      | 透過形ミューティング<br>スタンド       ボミューティングセン       第3-EMAF-1x1セッ       F39-GCN5x1個                                                     | 7センサ版付<br>F39-FMA150T x 1セ<br>ンサをX字配置(2台のミューティングセンサ4<br>ジンドF39-FMA150Tをもう1セット<br>ット<br>選択決定<br>入                       | 2ット<br>ングセンサを交通させて「<br>を使用する場合」は、ミ<br>道面でご開入ください。       |
| <ol> <li>() #</li> <li>① 使メ.</li> <li>② [3<br/>ク</li> </ol> | <sup>機能選択での選打<br/>用したいアク<br/>ニューから選<br/>選択決定]を<br/>プリックする。</sup>  | 沢内容によっては<br>マセサリを<br>訳する。 | は、この手順はスキップ;<br>選択<br>ミューティングセンサスタンド<br>ミューティングセンサ:透過形の構成<br>● 透過形ミューティングセンサスタンド<br>○ 透過形ミューティングセンサスタンド<br>○ 透過形ミューティングセンサスタンド<br>○ ごのm)<br>○ 回帰反射形ミューティングセンサスタン<br>○ (150mm)<br>○ 回帰反射形ミューティングセンサスタン<br>○ このののののののののののののののののののののののののののののののののののの                                                | されます。<br>(Clear)<br>×<br>?<br>?<br>?<br>?<br>?<br>?<br>?<br>?<br>?<br>?<br>?<br>?<br>?                                                                                                    | 選択結果<br>ミューティン<br>スタン<br>ミューティングセ<br>ライトカーデン<br>コネクタボ<br>く          | グセンサ<br>パド<br>ンサスタンド<br>ン間定金具<br>イング<br>イング<br>、<br>、<br>東る | 透過形ミューティング<br>スタンド           ボミューティングセン           オる場合や1字記           ディングセンサスタ           F39-LMAF-1x1セッ           F39-GCN5×1個 | 7センサ版付<br>F39-FMA150T x 1セ<br>ンサをX学配簿(2台のミューティングセンサ<br>湾 (4台のミューティングセンサ<br>タン FF39-FMA150Tをもう1セット<br>ノト<br>選択決定<br>(4) | zット<br>ングセンサを交差させて「<br>を使用する場合) は、さ<br>・<br>適加でご購入ください。 |
| <ol> <li>() #</li> <li>① 使メ.</li> <li>② [派 ク</li> </ol>     | <sup>機能選択での選打<br/>用したいアク<br/>ニューから選<br/>選択決定]を<br/>リックする。</sup>   | 沢内容によっては<br>マセサリを<br>訳する。 | は、この手順はスキップ:<br>選択<br>ミューティングセンサスタンド<br>ミューティングセンサ:透過形の構成<br>● 透過形ミューティングセンサスタンド<br>○ 透過形ミューティングセンサスタンド<br>○ 透過形ミューティングセンサスタンド<br>○ ごのm)<br>○ ごのm)<br>○ 回帰反射形ミューティングセンサスタ:<br>○ 回帰反射形ミューティングセンサスタ:<br>○ コーティングロンクセンサスタ:<br>○ 国帰反射形ミューティングセンサスタ:<br>○ 国帰反射形ミューティングセンサスタ:<br>○ 国帰反射形ミューティングセンサスタ: | されます。<br>[Clear]<br>×<br>?<br>? ? ?<br>?<br>?<br>?<br>?<br>?<br>?<br>?<br>?<br>?<br>?<br>?<br>?<br>?<br>?<br>?<br>?<br>?<br>?<br>?<br>?<br>?<br>?<br>?<br>?<br>?<br>?<br>?<br>?<br>?<br>?<br>?<br>?<br>?<br>?<br>?<br>?<br>?<br>?<br>?<br>?<br>?<br>?<br>?<br>?<br>?<br>?<br>?<br>?<br>?<br>?<br>?<br>?<br>?<br>?<br>?<br>?<br>?  ? ?<br>?<br>? ?<br>?<br>? ?<br>?<br>?<br>? | 選択結果<br>ミューティン<br>スタン<br>ミューティングセ<br>ライトカーテン<br>ニネクタボ<br>く          | /グセンサ<br>/ド<br>ン村スタンド<br>ン間定金具<br>イング<br>イング<br>、<br>戻る     | 透過形ミューティング<br>スタンド           ボミューティングセン           ア さぶほろや?字記           F39-LMAF-1×1セッ           F39-GCN5×1個                   | 7センサ取付<br>F39-FMA150T x 1セ<br>ンサをX学配置(台のミューティングセンサ<br>20 > F39-FMA150Tをもう1セット<br>ノト<br>選択決定<br>人                       | zット<br>ングセンサを交接させて(<br>を使用する場合) は、ミ<br>・<br>適加でご購入ください。 |

# ■ ケーブル長を選択する ■

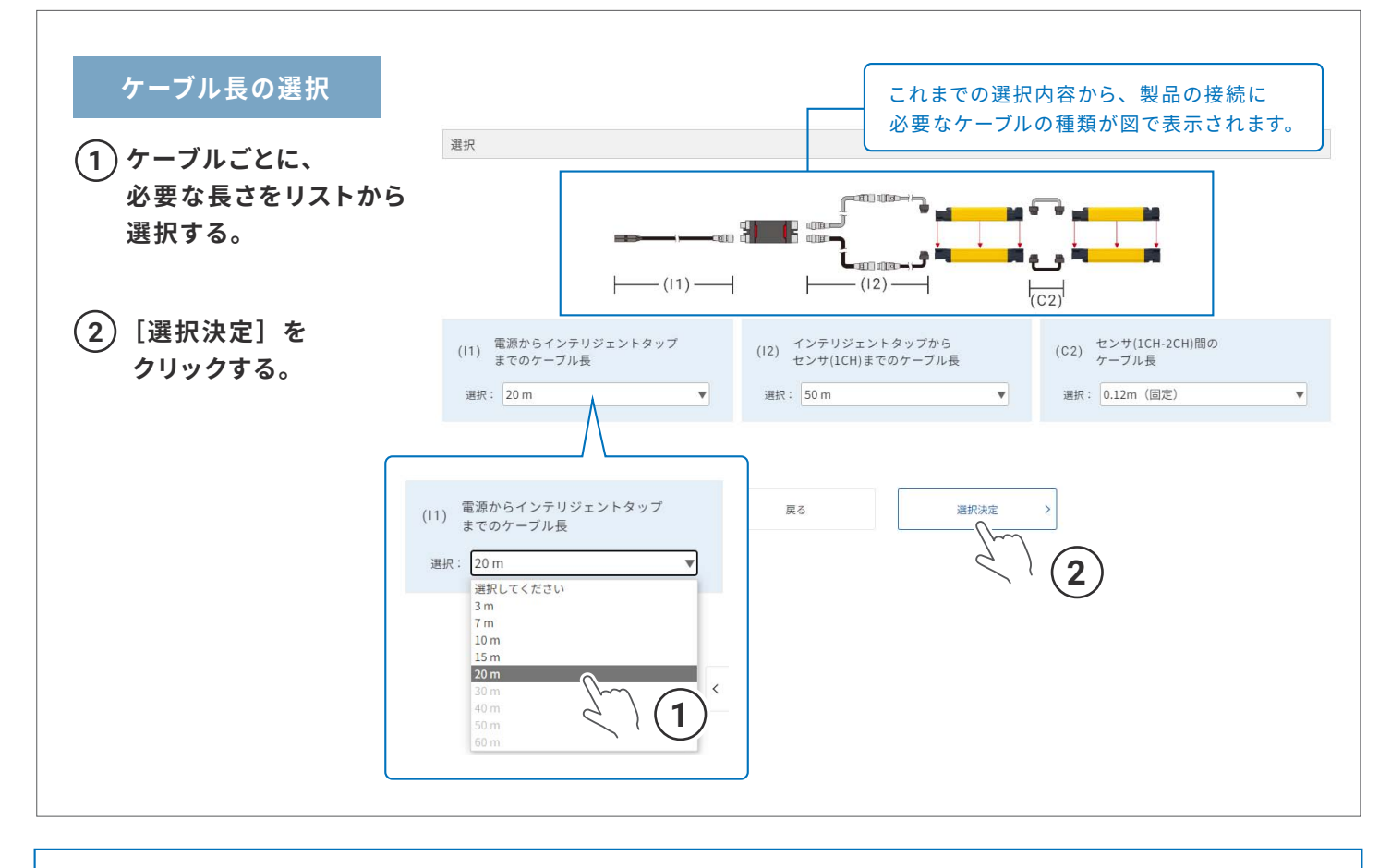

これで選択は終了です。

## ■ 選定結果を確認する ■

これまでの選択内容と、選択内容に基づいて選定された製品・アクセサリの情報が表示されます。 この画面の表示内容は色々な方法で出力・共有できますので、製品購入のご検討にぜひご活用ください。

| 新加米                                                                                               |                                                                                                    | 1                                                                                                    |                                                                                                    |                                         |
|---------------------------------------------------------------------------------------------------|----------------------------------------------------------------------------------------------------|----------------------------------------------------------------------------------------------------|----------------------------------------------------------------------------------------------------|-----------------------------------------|
|                                                                                                   |                                                                                                    | センサ形式                                                                                                    | WY 17 JE 10                                                                                                    | 選択条件に応じた製品形式が表示                         |
|                                                                                                   |                                                                                                    | C7 7/024                                                                                                    | 商品情報                                                                                                    | されます。構成選択時の条件に                          |
| プライマリセン                                                                                           | ∨サ (lch)                                                                                                    | F3SG-45RA1000-14                                                                                                    | CAD                                                                                                    | 応じた連結数分の形式がそれぞれ                         |
| セカンダリセン                                                                                           | ×サ (2ch)                                                                                                    | F3SG-4SRA0320-25                                                                                                    | CAD                                                                                                    | 表示されます。                                 |
|                                                                                                   |                                                                                                    | 即付全目                                                                                                    |                                                                                                    |                                         |
|                                                                                                   |                                                                                                    | #KIJ###                                                                                                    | CAD                                                                                                    |                                         |
|                                                                                                   |                                                                                                    | プライマリセンサ (1ch)<br>標準金具 F39-LSGF x 2セット                                                                                                    |                                                                                                    | _ クリックすると、製品情報の                         |
| 取付金                                                                                               | 2具                                                                                                    | セカンダリセンサ (2ch)                                                                                                    |                                                                                                    | 掲載ページを表示します。                            |
|                                                                                                   |                                                                                                    | #準金具 F39-LSGF x 2セット                                                                                                    |                                                                                                    |                                         |
|                                                                                                   |                                                                                                    | アクセサリ                                                                                                    | CAD                                                                                                    |                                         |
| ラン                                                                                                | 7                                                                                                    | F39-SGLP x 1個                                                                                                    |                                                                                                    | イ シリシンダると、CAD J ースの<br>ダウンロードページを表示します。 |
|                                                                                                   |                                                                                                    | 米投光器または受光器への接続が可能です                                                                                                    |                                                                                                    |                                         |
|                                                                                                   |                                                                                                    | フライマリゼンサ (Ich)<br>・F39-HSG0600 x1セット                                                                                                    |                                                                                                    |                                         |
| 前而保障                                                                                              | カバー                                                                                                    | ・F39-HSG0400×1セット                                                                                                    |                                                                                                    |                                         |
| 前面体质                                                                                              |                                                                                                    | セカンダリセンサ (2ch)                                                                                                    |                                                                                                    | 取付金具/アクセサリ/                             |
|                                                                                                   |                                                                                                    | F35-R560320X1セット<br>※前面保護カバーを取り付けた場合、F3SG-SR/F3SG-PGの検出距離は約10                                                                                                    | %低下します。                                                                                                    | ミューティング/ケーブル                            |
| インテリジェ                                                                                            | ントタップ                                                                                                    | F39-SGIT-IL3×1個                                                                                                    |                                                                                                    |                                         |
| インテリジェント<br>(DINL-UB                                                                              | タップ固定金具<br>(り付け用)                                                                                             | F39-LITF1 x 1セット                                                                                                    |                                                                                                    | 選択条件に応じた製品形式と、                          |
| インテリジェントタップ                                                                                       | との通信方式(無線)                                                                                                    | F39-SGBT x 1個<br>※遊家ソフト(SD Manager3)はWehからダウンロードをお師 いたしゅう                                                                                                    | F.                                                                                                    | 必要な購入数量が表示されます。                         |
|                                                                                                   |                                                                                                    | and a first consideration of the second second                                                                                                    |                                                                                                    |                                         |
|                                                                                                   |                                                                                                    | ミューティング                                                                                                    | CAD                                                                                                    |                                         |
|                                                                                                   |                                                                                                    | 透過形ミューティングセンサ取付ス<br>タンド<br>タンド<br>F39-FMA150T×1セット                                                                                                    |                                                                                                    |                                         |
| ミューテイン<br>スタン                                                                                     | ックセンサ<br>ッド                                                                                                   | ※ミューティングセンサをX字配置 (2台のミューティングセンサを交差させ                                                                                                    | cて配置)する場合やT字配置(4台のミューティングセンサを使用する場合)                                                                                                    |                                         |
|                                                                                                   |                                                                                                    | は、ミューティンクセンサスタンドF39-FMA1501をもう1セット追加でご構                                                                                                    | 人くたさい。                                                                                                    |                                         |
| ミューティングセ<br>ライトカーテ                                                                                | ン固定金具                                                                                                    | F39-LMAF-1×1セット                                                                                                    |                                                                                                    |                                         |
| ミューデ<br>コネクタオ                                                                                     | ィング<br>『ックス                                                                                                   | F39-GCN5 x 1個                                                                                                    |                                                                                                    | ご覧になっている Web ページの                       |
|                                                                                                   |                                                                                                    |                                                                                                    |                                                                                                    | URL をコピーできます。                           |
|                                                                                                   |                                                                                                    | ケーブル                                                                                                    | CAD                                                                                                    | 結果を共有したい相手に URL を                       |
|                                                                                                   |                                                                                                    | 20m 620 (620) D v 1 km k                                                                                                    |                                                                                                    | 洋付まれば、同じ桂起たるのまま                         |
| 電源からインテリ<br>までのケー                                                                                 | ジェントタップ<br>-ブル長                                                                                               | *設定変更時にインテリジェントタップを使用しライトカーテン設置時には<br>て、F39-JGロローをF39-JGロロ-0と同じ長さで追加購入してください。                                                                                                    | 使用しない場合、電源からインテリジェントタップまでのケーブル長につい                                                                                                    | すぐに共有できます。                              |
| インテリジェン<br>センサ(1CH)まで                                                                             | トタップから<br>のケーブル長                                                                                              | 50m F39-JGR3K-L/-D x 各1セット+F39-                                                                                                    | JG20B-L/-D x 各2セット + F39-JG+10B-L/-D x 各1セット                                                                                                    |                                         |
| センサ(1CH-<br>ケーブ                                                                                   | 2CH)間の<br>ル長                                                                                                  | 0.12m (固定) F39-JGR12L x 1セット                                                                                                    |                                                                                                    |                                         |
|                                                                                                   | $\sim$                                                                                                    | ~~~~                                                                                                    |                                                                                                    | CSV出力 【 <sup>T</sup> 】                  |
|                                                                                                   | <u> </u>                                                                                                    | 定格性能                                                                                                    |                                                                                                    |                                         |
|                                                                                                   |                                                                                                    | プライマリセンサ (1ch)<br>F3SG-4SRA1000-14                                                                                                    | セカンダリセンサ (2ch)<br>F3SG-4SRA0320-25                                                                                                    | ■ 製品の形式 必要な購入数量 仕様                      |
|                                                                                                   |                                                                                                    | 1.                                                                                                    | E a                                                                                                    |                                         |
|                                                                                                   |                                                                                                    |                                                                                                    |                                                                                                    | などの情報か USV 保存でさます。                      |
| 形式                                                                                                |                                                                                                    |                                                                                                    |                                                                                                    | ご発注ミスの防止にご活用ください。                       |
| 形式                                                                                                | 1<br>0                                                                                                    |                                                                                                    |                                                                                                    |                                         |
| 形式                                                                                                | ĉ                                                                                                    |                                                                                                    |                                                                                                    |                                         |
| 形式                                                                                                | a<br>5                                                                                                    |                                                                                                    |                                                                                                    |                                         |
| 形式                                                                                                | ĉ                                                                                                    |                                                                                                    |                                                                                                    |                                         |
| 形式                                                                                                | t<br>体 (mm)                                                                                                   | 14                                                                                                    | 25                                                                                                    | 印刷 日                                    |
| 形式<br>最小検出物<br>光軸ビッチ                                                                              | t<br>(本 (mm)<br>                                                                                              | 14<br>10                                                                                                    | 25<br>20                                                                                                    | 印刷                                      |
| 形式<br>最小検出物<br>光軸ビッチ<br>光軸数(                                                                      | \$<br>体 (mm)<br>← (mm)<br>光釉)                                                                                 | 14<br>10<br>99                                                                                                    | 25<br>20<br>16                                                                                                    | 印刷                                      |
| 形式<br>-<br>製小様出物<br>光輪散(ショ<br>-<br>光輪散)<br>-<br>レンズサイ                                             | た<br>体 (mm)<br>- (mm)<br>光釉)<br>ズ (mm)                                                                        | 14<br>10<br>99<br>4.4(W) x 3.4(H)                                                                                                    | 25<br>20<br>16<br>6.7(W) × 4.5(H)                                                                                                    |                                         |
| 形式<br>-<br>-<br>-<br>-<br>-<br>-<br>-<br>-<br>-<br>-<br>-<br>-<br>-<br>-<br>-<br>-<br>-<br>-<br>- | た<br>体 (mm)<br>                                                                                               | 14           10           99           4.4(W) × 3.4(H)           1000                                                                                                    | 25<br>20<br>16<br>6.7(W) ×4.5(H)<br>320                                                                                                    | 印刷                                      |
| 形<br>                                                                                             | 体 (mm)<br>- (mm)<br>光釉)<br>ズ (mm)<br>長) (mm)<br>ロングモード                                                        | 14           10           9           4.4(W) x 3.4(H)           1000           0.00-L0                                                                                                    | 25<br>20<br>16<br>6.7(W) ×4.5(H)<br>320<br>0.3~20                                                                                                    | 印刷 🔓 表示されている内容を印刷できます。                  |
| 形<br>                                                                                             | 体 (mm)<br>- (mm)<br>光釉)<br>ズ (mm)<br>ロングモード<br>ショートモード                                                        | 14           10           99           4.4(W) x 3.4(H)           1000           0.3~10           0.3~10                                                                                                    | 25<br>20<br>16<br>6.7(W) x 4.5(H)<br>220<br>0.3~20<br>0.3~7.0                                                                                                    | 印刷 🔓 表示されている内容を印刷できます。                  |
| 形<br>                                                                                             | tk (mm)<br>- (mm)<br>光釉)<br>光釉)<br>泉) (mm)<br>風ングモード<br>ショートモード<br>注意点                                        | 14           10           99           4.4(W) x 3.4(H)           1000           0.3~10           0.3~2.0           期間建立0~30°Cで動作する場合、ロングモード0.3~50m、ショートモード0.3~50m、ショートロード0.3~50m、ショートレード0.3~50m、ショートモード0.3~50m、ショートレード0.3~50m、ショートモード0.3~50m、ショートモード0.3~50m、ショートモード0.3~50m、ショートロード0.3~50m、ショートモード0.3~50m、ショートロード0.3~50m、ショートロード0.3~50m、ショーワンワード0.3~50m、ショーワンワード0.3~50m、ショーワンワート0.3~50m、ショーワンワート0.3~50m、ショーワンワート0.3~50m、ショーワンワート0.3~50m、ショーワンワート0.3~50m | 25<br>20<br>16<br>6.7(W) x.4.5(H)<br>220<br>0.3~20<br>0.3~7.0                                                                                                    | 印刷                                      |
| 形<br>-<br>-<br>-<br>-<br>-<br>-<br>-<br>-<br>-<br>-<br>-<br>-<br>-                                | t¢ (mm)<br>(mm)<br>光緒)<br>ズ (mm)<br>風) (mm)<br>ロングモード<br>ショートモード<br>注意点<br>光明明                                | 14           10           99           4.4(N) x3.4(H)           000           0.3~10           0.3~10           0.3~30           m器型210~307CT物作する場合、ロングモード03~5.0m、ジョートモード03~15mの模拟器項で注例用ください。           13                                                                                                    | 25<br>20<br>16<br>6.7(W) × 4.5(H)<br>320<br>0.3~20<br>0.3~7.0<br>-<br>8                                                                                                    | 印刷 🖨<br>表示されている内容を印刷できます。               |
| 脱ゴ<br>最小核出物<br>光軸ビッ3<br>光軸数<br>レンズサイ<br>検出準 (製品<br>検出準 (製品<br>検出準 ()                              | な<br>(mm)<br>(mm)<br>メ(m)<br>足)(mm)<br>ロングモード<br>注意点<br>光原病<br>光原病<br>オ線同期                                    | 14           10           99           4.4(W) × 3.4(H)           100           0.3~10           0.3~10           0.3~3.0           PH=E=1+0.3~15m0 RHE編Tご使用くたさい、           13           17                                                                                                    | 25<br>20<br>16<br>6.7(W) × 4.5(H)<br>320<br>0.3~20<br>0.3~20<br>0.3~7.0<br>-<br>-<br>8<br>10                                                                                                    | 印刷<br>表示されている内容を印刷できます。                 |
| 脱ゴ                                                                                                | k (mm)<br>(mm)<br>光衡)<br>ズ (mm)<br>ロングモード<br>注意点<br>光明期<br>有輪(同期<br>注意点                                       | 14           10           99           4.4(W) x 3.4(H)           000           0.3~10           0.3~10           0.3~30           周囲温度 (10~30°Cで動作する場合、ロングモード03~5.0m、ショートモード03~1.5mの検出推測で使用ください。           13           17           ズ高等機は国際方式(インテリジェントタップの有動や配衡に広まって)                                                                                                    | 25<br>20<br>16<br>67(W) ×4.5(H)<br>320<br>0.3~20<br>0.3~20<br>0.3~7.0<br>2~<br>8<br>10<br>10<br>KD D ± ₹, CS                                                                                                    | 印刷<br>表示されている内容を印刷できます。                 |
| 脱ゴ<br>一般小塚出物<br>光幅とッ3<br>一般はなり<br>レンズサイ<br>検出距離 (m)<br>たる奇時間 (ms) : ON→OFF                        | な (mm)<br>= (mm)<br>= (mm)<br>ズ (mm)<br>ロングモード<br>ショートモード<br>注意点<br>光明期<br>注意点<br>光明期                         | 14           10           99           4.4(W) X3.4(H)           1000           0.3~30           期間違な10~30 <sup>1</sup> Cで物作する場合、ロングモード03~50m、ショートモード03~15mの検出課題では使用ください。           13           17           応等時間は同期方式(インテリジェントタップの有無や距倒によって3           55                                                                                                    | 25<br>20<br>16<br>6.7(W) x 4.5(H)<br>220<br>0.3~20<br>0.3~7.0<br>-<br>8<br>10<br>EDD \$ \$ \$ \$ \$,<br>40                                                                                                    | 印刷 日<br>表示されている内容を印刷できます。               |
| 脱ゴ<br>                                                                                            | な (mm)<br>f (mm)<br>だ(mm)<br>足) (mm)<br>足) (mm)<br>ロングモード<br>ジョートモード<br>注意点<br>光明明<br>有線同明<br>有線同明<br>有線同明    | 14           10           99           44(W) x 3.4(H)           1000           0.3~10           0.3~3.0           周囲風速(10~30℃を動作する場合、ロングモード0.3~5.0m. ジョートモード0.3-10の彼出建築でと使用ください。           13           17           55           65           85                                                                                                    | 25<br>20<br>16<br>6.7(W) x4.5(H)<br>320<br>0.3~7.0<br>0.3~7.0<br>2<br>3<br>8<br>10<br>10<br>10<br>10<br>10<br>10<br>10<br>10<br>10<br>10<br>10<br>10<br>10                                                        | 印刷<br>表示されている内容を印刷できます。                 |
| 脱ゴ<br>                                                                                            | 体 (mm)<br>た (mm)<br>光和)<br>足) (mm)<br>足) (mm)<br>ロングモード<br>ショートモード<br>注意点<br>光明明<br>有編阿明<br>注意点<br>光明明<br>注意点 | 14           10           9           4(W) x3.4(H)           1000           0.00           0.3~10           10           10           1000           0.3~2.0           周期返金10~30'Cで動作する場合、ロングモード0.3~50m、ショーートモード0.3~15mの検出運程でご使用ください。           13           17           応等機能は開助方式(インテリジェントタッブの有無や能像によって)           5           5           6           6           5           5           5                                                                                                    | 25<br>20<br>16<br>6.7(W) + 4.5(M)<br>220<br>0.3~20<br>0.3~20<br>0.3~7.0<br>-<br>-<br>-<br>8<br>10<br>20<br>0.3~7.0<br>-<br>-<br>-<br>-<br>-<br>-<br>-<br>-<br>-<br>-<br>-<br>-<br>-<br>-<br>-<br>-<br>-<br>-<br>- | 印刷<br>表示されている内容を印刷できます。                 |